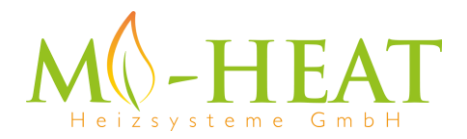

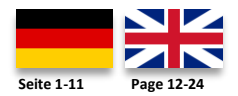

# WT8 Wifi Thermostat

Vielen Dank das Sie sich für unseren smart Thermostat WT8 Wifi entschieden haben.

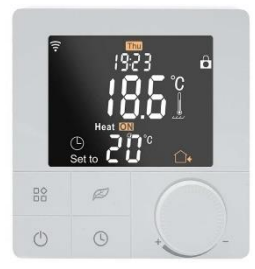

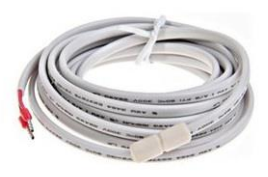

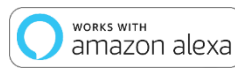

)

| ) (              | connect |  | <br>L . |   |
|------------------|---------|--|---------|---|
|                  | with    |  |         |   |
| $\left( \right)$ |         |  |         | _ |

Aufgrund der stätigen Weiterentwicklung der Geräte-Software (Firmware) kann der hier beschriebene Funktionsumfang bzw. die Bedienungsweise ggf. abweichen. Die aktuelle Version der Anleitung kann im Shop beim <u>Artikel</u> unter Downloads heruntergeladen werden.

#### Eigenschaften:

- Per App programmierbar/bedienbar
- Kompatibel mit Amazon Alexa, Google Assistent und IFTTT
- Einfache Installation
- Wochenprogramm 6 Schaltzeiten (App: Montag bis Freitag und Samstag, Sonntag)
- Externer Sensor oder Raumsensor

#### Technische Daten:

- Betriebsspannung: 230V/AC
- Schaltleistung: 3680W/16A (ohmsche Last)
- Temperatursensor: interner oder externer Sensor (NTC 10kOhm)
- Temperatur-Begrenzung externer Sensor: +20 bis +90°C / aus (empfohlen max. 27°C)
- Betriebstemperatur: +5 bis +50°C
- Farb-LCD Display, beleuchtet
- Abmessungen: 86mm x 86mm x 11/43,6mm
- Farbe: Weiß
- Schutzart / Schutzklasse: IP20 (Sensor IP44) / 2
- Zertifizierung: CE

#### Wichtige Hinweise vor Inbetriebnahme:

- Bitte lesen Sie die vollständige Anleitung, bevor Sie mit der Installation des Thermostaten beginnen
- Das Thermostat muss von einer qualifizierten Person installiert werden
- Verwenden Sie den Thermostat nur wie in dieser Anleitung beschrieben
- Trennen Sie während der Installationsarbeiten immer die Stromversorgung

#### Sicherheit:

Beim Umgang mit Produkten, die mit elektrischer Spannung versorgt werden, sind die geltenden VDE-Vorschriften zu beachten, insbesondere VDE 0100, VDE 0550/0551, VDE 0700, VDE 0711 und VDE 0860.

- Vor Öffnen des Gerätes ist sicherzustellen, dass dies stromlos ist.

- Werkzeuge dürfen an dem Gerät nur benutzt werden, sofern sichergestellt wurde, dass dieses von der Versorgungsspannung getrennt ist und ggf. in Bauteilen gespeicherte elektrische Restladungen zuvor entladen wurde.

- Spannungsführende Kabel oder Leitungen, mit denen das Gerät verbunden ist, müssen stets auf Isolationsfehler oder Bruchstellen untersucht werden.

- Bei Feststellung eines Fehlers in der Zuleitung muss das Gerät unverzüglich außer Betrieb genommen werden, bis die defekte Leitung ausgewechselt worden ist.

Wenn aus der vorliegenden Anleitung für den nichtgewerblichen Endverbraucher nicht eindeutig hervorgeht, welche elektrischen Kennwerte für das Gerät gelten, wie eine externe Beschaltung durchzuführen ist, oder welche externen Bauteile oder Zusatzgeräte angeschlossen werden dürfen und welche Anschlusswerte diese externen Komponenten haben dürfen, so muss stets eine Fachkraft um Auskunft ersucht werden. Es ist vor der Inbetriebnahme des Gerätes zu prüfen, ob dieses Gerät für den geplanten Anwendungsfall geeignet ist!

Im Zweifelsfalle sind unbedingt Rückfragen bei Fachleuten, Sachverständigen oder den Herstellern der verwendeten Baugruppen notwendig! Bitte beachten Sie, dass Bedienungs- und Anschlussfehler außerhalb unseres Einflussbereiches liegen. Verständlicherweise können wir für Schäden die daraus entstehen keinerlei Haftung übernehmen.

#### Geräte Abmessungen

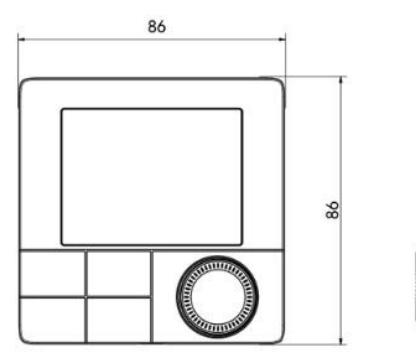

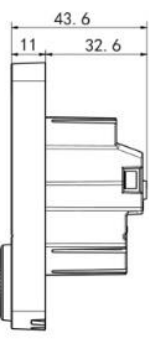

#### Beschreibung Gerätetasten/LEDs

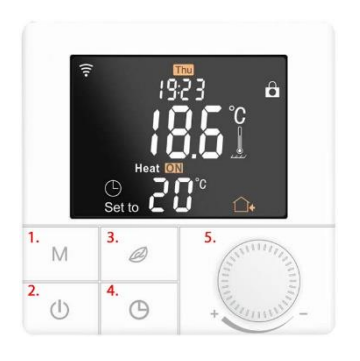

- 1. Mode-Taste, kurzer Tastendruck wechsel des Betriebsmodus, langer Tastendruck (5 Sek.) Programmierung Wochenprogramm
- Ein/Aus-Taste, kurzer Tastendruck ein- bzw. ausschalten, langer Tastendruck Tastensperre ein/aus
- Eco-Taste, kurzer Tastendruck aktivert bzw. deaktiviert den Eco-Modus, langer Tastendruck im ausgeschalteten Zustand aktiviert den Pairing Modus zur Verbindung mit dem Wlan
- Uhr-Taste, langer Tastendruck ruft das Menü für die Uhrzeit und Tag Einstellung auf
- 5. Einstellrad für Temperaturen und Werte

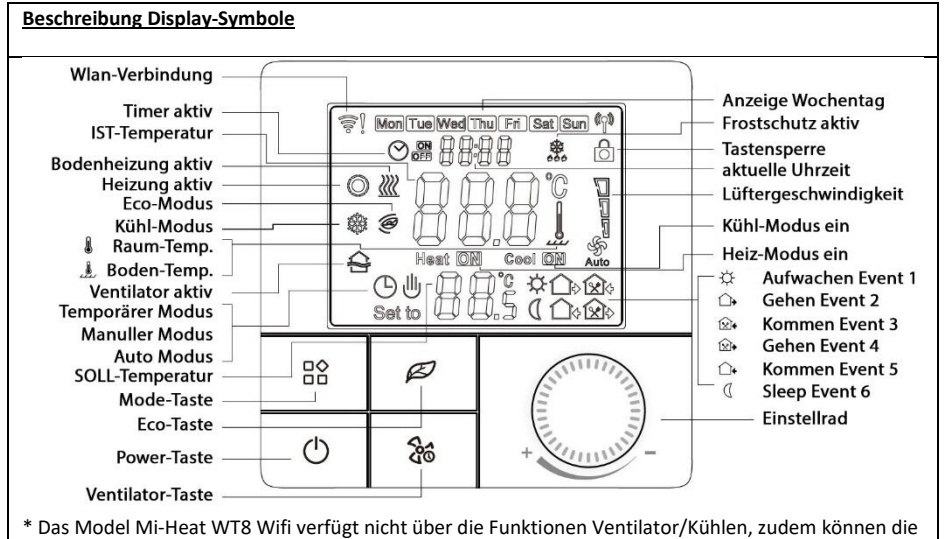

Symbole der Geräte-Tasten ggf. anders bedruckt sein

### ン <u>Auto-Modus</u>

Wochenprogramm, bis zu 6 Heizereignisse können pro Tag eingestellt werden. Heizungsereignisse, Zeiträume und Temperatur können separat nach persönlichen Routinen eingestellt werden.

# Manueller-Modus

Der Thermostat arbeitet auf der Grundlage der manuell eingestellten Temperatur und schaltet sich vom Automatikmodus ab.

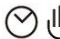

### <sup>ற</sup> <u>Temporärer-Modus</u>

Der Thermostat arbeitet vorübergehend auf der Grundlage der manuell eingestellten Temperatur und schaltet beim nächsten Ereignis in den automatischen Modus zurück.

### Einstellungsmenü öffnen:

- Drücken Sie im ausgeschalteten Zustand 3 Sekunden lang die Mode-Taste (Taste 1), um in den erweiterten Einstellungsmodus zu gelangen.

- Durch mehrfaches drücken der M-Taste wird der Menü-Punkt gewechselt.
- Die Werte können durch drehen des Einstellrads verändert werden.

- Drücken Sie die Power-Taste, um zu speichern und den erweiterten Einstellungsmodus zu verlassen.

| Code | Funktion                                                                                                    | Standard-Einstellung                                                      |
|------|----------------------------------------------------------------------------------------------------|---------------------------------------------------------------------------|
| 01   | Temperatur Kalibrierung (-9,9 – 9,9°C / 9-9°F)                                                                                                    | Standard: -3°C                                                            |
| 02   | Hysterese (0,5-10°C / 1-10°F)                                                                                                    | Standard: +-1°C                                                           |
| 03   | Obere Temperaturbegrenzung (5-95°C / 41-<br>99°F)                                                                                                    | Standard: 50°C                                                            |
| 04   | Untere Temperaturbegrenzung (5-47°C / 41-<br>99°F)                                                                                                    | Standard: 5°C                                                             |
| 05   | Frostschutzfunktion (ON/OFF)                                                                                                    | Standard: OFF                                                             |
| 06   | Temperatur Einheit (°C / °F)                                                                                                    | Standard: °C                                                              |
| 07   | Sensor-Modus (IN: nur interner Sensor, OUT:<br>nur externer Sensor, ALL: beide Sensoren)                                                                                                    | Standard: IN                                                              |
| 08   | Bodenbegrenzungstemperatur (20-90°C / 68-<br>99°F)                                                                                                    | Standard 35°C, für elektrische<br>Fußbodenheizung empfehlen wir max. 27°C |
| 09   | Einstellung für die Wochenprogrammierung<br>12345: 5/2 = Mo. – Fr. & Sa.+So.<br>123456: 6/1 = Mo. – Sa. & So.<br>1234567: 7/0 = Mo. – So.                                                                                                    | Standard: 12345                                                           |
| 10   | Nicht für den Heizbetrieb relevant                                                                                                    | Standard: 00                                                              |
| 11   | Nicht für den Heizbetrieb relevant                                                                                                    | Standard: 0                                                               |
| 12   | Tastensperre (Kindersicherung):<br>00: Sperre inaktiv, wenn Bildschirm aus / alles<br>sperren, wenn Sperre ein<br>01: Sperre aktiv, wenn Bildschirm aus / alles<br>sperren, wenn Sperre ein<br>02: Sperre aktiv, wenn Bildschirm aus / alle<br>Funktionen außer Lüfter, Auf und Ab sperren,<br>wenn Sicherung ein<br>03: Sperre aktiv, wenn Bildschirm aus / alles<br>sperren, außer Ein/Aus, wenn Sicherung ein | Standard: 00                                                              |
| 13   | Verhalten bei Spannungswiederkehr:                                                                                                    | Standard: 00                                                              |
|      | 00: bleibt ausgeschaltet                                                                                                    |                                                                           |
|      | 01: wird eingeschaltet                                                                                                    |                                                                           |
|      | 02: stellt den vorherigen Zustand wieder her                                                                                                    |                                                                           |
| 19   | Werkseinstellungen                                                                                                    | Eco-Taste für 3 Sek. drücken                                              |

| Beschreibung Anschlussklemmen                                                                                                    | L N N1 L1 NTC1 NTC2 |
|----------------------------------------------------------------------------------------------------|---------------------|
| <ul> <li>1 &amp; 2 Eingangsklemme für die 230V/AC<br/>Versorgungsspannung des Thermostaten</li> <li>3 &amp; 4 Ausgangsklemme zum Anschluss des<br/>Verbauchers</li> </ul> | 1 2 3 4 5 6 7       |
| 5 nicht belegt                                                                                                    |                     |
| 6 & 7 Eingangsklemme für den Anschluss des<br>exterenen Temperatursensor                                                                                                  |                     |

#### Einstellung Wochenprogramm (Auto-Modus)

Drücken Sie die M-Taste 3 Sekunden lang, um die Einstellung des Auto-Modus zu bearbeiten.

| Schaltzeiten | (Event) | Symbols   | Zeit     |              | Temperatur  |              |
|--------------|---------|-----------|----------|--------------|-------------|--------------|
|              |         |           | Standard | Einstellung  | Standard    | Einstellung  |
|              |         |           |          | ändern       |             | ändern       |
| Arbeitstage  | 1       | ₩<br>↓    | 06:00    |              | 20°C (68°F) |              |
|              | 2       |           | 08:00    | Durch        | 15°C (59°F) | Durch        |
|              | 3       | <b>∲</b>  | 11:30    | drehen des   | 15°C (59°F) | drehen des   |
|              | 4       | <b>☆</b>  | 12:30    | Einstellrads | 15°C (59°F) | Einstellrads |
|              | 5       |           | 17:00    |              | 22°C (72°F) |              |
|              | 6       |           | 22:00    |              | 15°C (59°F) |              |
| Wochenenden  | 1       | ₩ <u></u> | 06:00    |              | 20°C (68°F) |              |
|              | 2       | Û         | 20:00    |              | 20°C (68°F) |              |

#### **Sensorfehler**

Bitte wählen Sie den Betriebsmodus des Sensors richtig aus. Wenn der Fehler E0/E1 angezeigt wird, bleibt der Thermostat ausgeschaltet, bis der Fehler behoben ist.

E0: Einbausensor ist kurzgeschlossen oder abgeklemmt

E1: Bodenfühler ist kurzgeschlossen oder unterbrochen

#### Montage

Die Front-Einheit des Thermostaten verfügt über eine Schnappbefestigung.

1. Lösen Sie die Frontabdeckung, indem Sie einen Schraubenzieher in die unten befindliche Aussparung einführen.

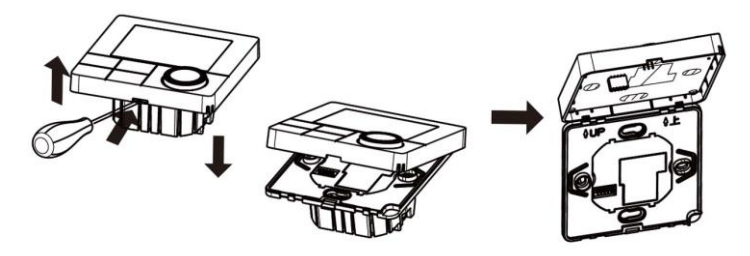

- 2. Legen Sie die Anschlussdrähte für die Geräteversorgung, den Verbraucher und ggf. den externen Sensor auf und schrauben Sie diese fest. Empfohlene Abisolierlänge ist 7-9mm.
- 3. Montieren Sie die Montageplatte auf der Wanddose, setzen Sie die Schrauben ein und befestigen Sie dann den Thermostaten. Stellen Sie sicher, dass der Thermostat ohne Verformung befestigt ist.

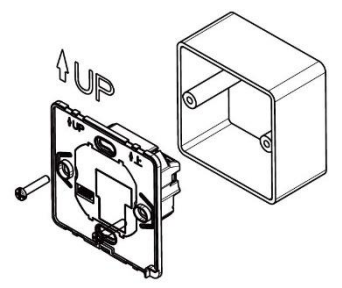

4. Rasten Sie die Frontabdeckung wieder mittels Schnappverbindung ein.

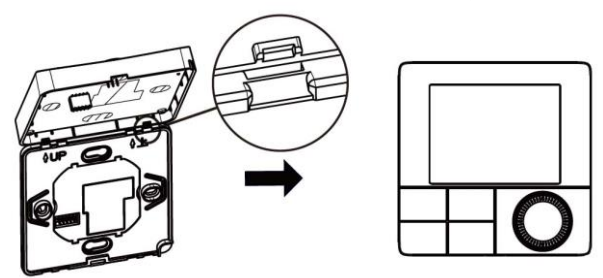

#### App Einbindung und Programmierung:

Um das Thermostat per Smartphone App einrichten bzw. programmieren zu können, ist zunächst die kostenfreie TuyaSmart App aus dem jeweiligen App-Store zu laden und zu installieren.

Mindestanforderung Smartphone: iOS9 oder neuer, Android 4.1 oder neuer

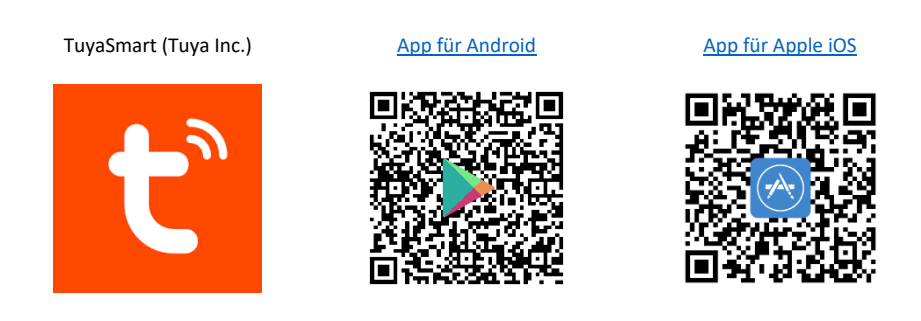

Die folgenden Schritte zeigen die Einrichtung der TuyaSmart App, sowie die Einbindung und Programmierung des Thermostaten.

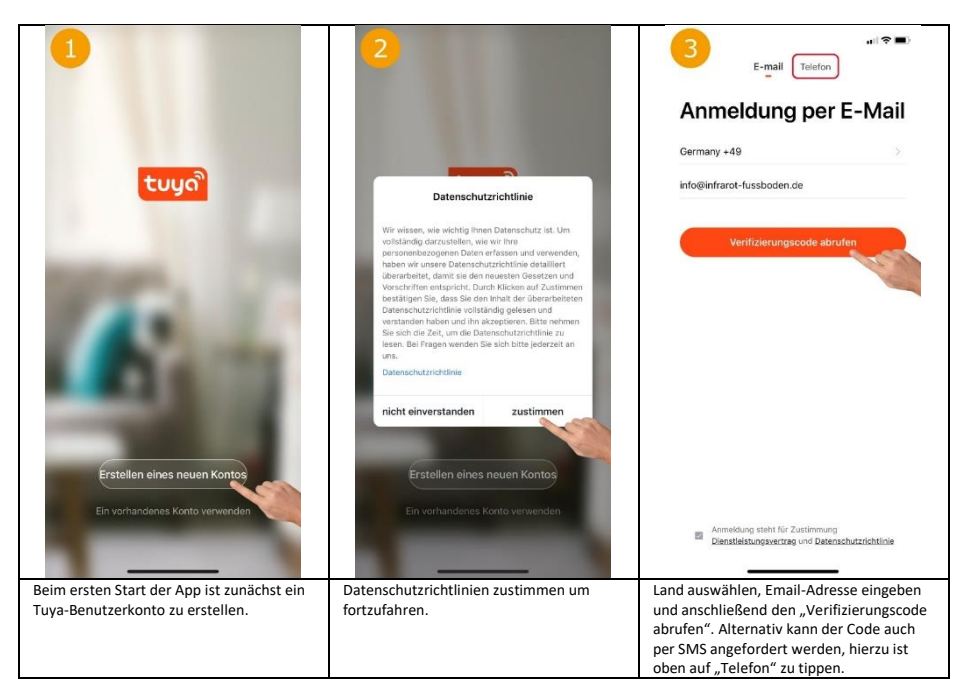

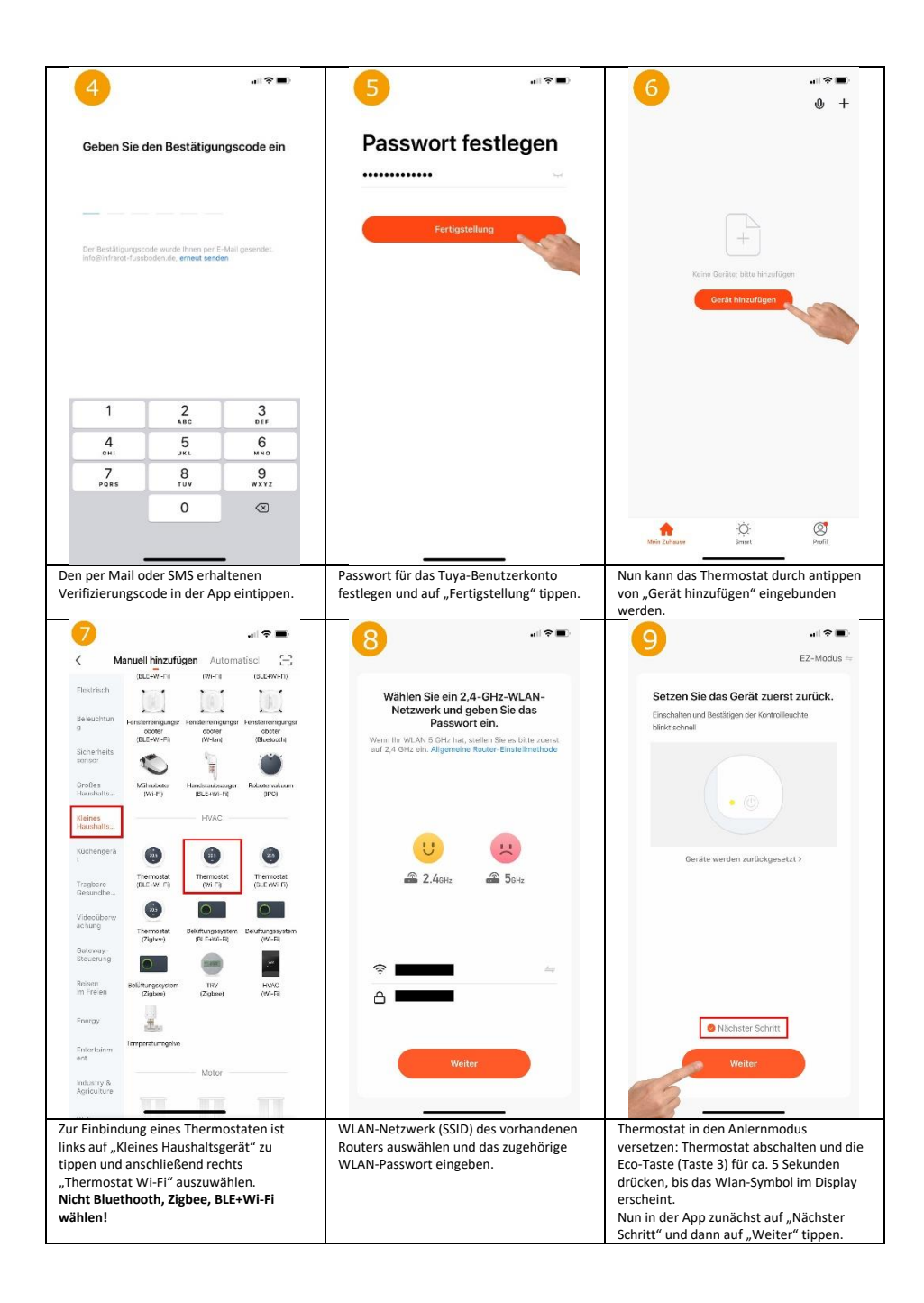

|                                                                                                    | 11                                                                                                    | all 🕫 🗈<br>Microsoft Anno 2010                                                                                                    |
|----------------------------------------------------------------------------------------------------|----------------------------------------------------------------------------------------------------|----------------------------------------------------------------------------------------------------|
| Gerät hinzufügen<br>Stellen Sie sichet, dass das Gerät eingeschal<br>01:52                                                                                                    | Exor Heating Thermostat 🖉 as Gottle enkagender havogender                                                                                                    | Marxal<br>20°C                                                                                                    |
| Composite Brown of Academy<br>Bearingside Brown of Academy<br>Child Composite<br>Child Composite<br>Child | Fertigstellung                                                                                                    | - +<br>Lock •                                                                                                    |
| Die App sucht nun nach verfügbaren und<br>im Anlernmodus befindlichen Geräten.                                                                                                    | Wurde ein Gerät gefunden, kann nun ein<br>beliebiger Name vergeben werden. Nach<br>dem antippen von "Fertigstellung" ist die<br>Einbindung erfolgreich abgeschlossen. | Mittig wird groß die Soll-Temperatur und<br>darüber die aktuelle Raum-Temperatur<br>(Indoor Temp) angezeigt. Mittels<br>Plus/Minus-Taste kann die Soll-<br>Temperatur angepasst werden. Mittels<br>"Lock" kann die Tastensperre<br>ein/ausgeschaltet werden. Funktionen der<br>weiteren Buttons siehe 13, 14, 15, 18. |
| Disco trans afre                                                                                                    | ni 💌                                                                                                    | Sensor Internal ><br>Temp calibration ADJ 0 ><br>Swing 2 >                                                                                                    |
| 20°                                                                                                    | 20                                                                                                    | Program >                                                                                                    |
| Away<br>Smart<br>Sileep<br>Complete                                                                                                    | - +<br>Lock ●                                                                                                    |                                                                                                    |
| Durch antippen des "Modus" Symbols<br>unten links in der Hauptansicht des<br>Thermostaten lässt sich der Betriebsmodus<br>des Thermostaten wechseln<br>(Home/Away/Smart/Sleep).                                                                                                    | Durch antippen des "Schalter" Symbols<br>unten in der Mitte Hauptansicht des<br>Thermostaten kann das Thermostat aus-<br>bzw. eingeschaltet werden.                   | Durch antippen des "Zahnrad" Symbols<br>unten rechts in der Hauptansicht lassen<br>sich folgende Einststellungen anpassen. Zu<br>verwendende Sensor (Bild 17), Temperatur<br>Kalibrierung, Hysterese (Swing) und das                                                                                                  |

| 16                                  |                      | 17<br>Piece ( ) and ( ) and ( )                                                                                                    |                                                                                           | 18                                                                                                    |                                                                                |
|-------------------------------------|----------------------|----------------------------------------------------------------------------------------------------|-------------------------------------------------------------------------------------------|----------------------------------------------------------------------------------------------------|--------------------------------------------------------------------------------|
| Mon to Fri                          |                      | Sensor                                                                                                    | External >                                                                                |                                                                                                    |                                                                                |
| Wake                                | 06:00 20°C >         | Temp calibration AD I                                                                                                    | 0 >                                                                                       | Floor Heating Thermo                                                                                                    | ostat ∠>                                                                       |
| Away                                | 09:00 15°C >         |                                                                                                    |                                                                                           | Information des Geräts                                                                                                    |                                                                                |
| Home                                | 17:00 21°C >         | Swing                                                                                                    | 2 >                                                                                       | Smarte Szenen und Automatisierun                                                                                                    | den >                                                                          |
| Sleep                               | 22:00 18°C >         | Program                                                                                                    | >                                                                                         | Kentrelle aus sieses Drittenkister unterstüt                                                                                                    | gen /                                                                          |
| Sat                                 |                      |                                                                                                    |                                                                                           | Kontrolle aus einem cznicalioleter umerstur                                                                                                    |                                                                                |
| Wake                                | 06:00 20°C >         |                                                                                                    |                                                                                           | O 🐮 📕                                                                                                    | Rokid                                                                          |
| Away                                | 09:00 15°C >         |                                                                                                    |                                                                                           | Alexa Google IFTTT<br>Assistent                                                                                                    | F Rokid                                                                        |
| Home                                | 17:00 21%C           |                                                                                                    |                                                                                           | <ul> <li>Meldung Gerät offline</li> </ul>                                                                                                    |                                                                                |
|                                     | 17.00 21 0 7         |                                                                                                    |                                                                                           | Offline-Meldung                                                                                                    |                                                                                |
| Sleep                               | 22:00 18°C >         |                                                                                                    |                                                                                           | Sanations                                                                                                    | $\bigcirc$                                                                     |
| Sun                                 |                      |                                                                                                    |                                                                                           | souandes                                                                                                    |                                                                                |
| Wake                                | 06:00 20°C >         |                                                                                                    |                                                                                           | Gerät teilen                                                                                                    |                                                                                |
| Away                                | 09:00 15°C >         |                                                                                                    |                                                                                           | Gruppe erstellen                                                                                                    |                                                                                |
| Home                                | 17:00 21°C >         | bensor                                                                                                    |                                                                                           | FAQ & Rückmeldung                                                                                                    |                                                                                |
| Sleep                               | 22:00 18°C >         | Internal                                                                                                    |                                                                                           | Zum Startbildschirm hinzufügen                                                                                                    |                                                                                |
|                                     |                      | External                                                                                                    |                                                                                           | Netzwerk überprüfen S                                                                                                    | iofort überprüfen >                                                            |
|                                     |                      | Internal & I                                                                                                    | External                                                                                  | Other Man Man day Harrison day day Mi                                                                                                    |                                                                                |
|                                     |                      | Complete                                                                                                    | e                                                                                         | Oberpruten Sie das Opgrade der Fir                                                                                                    | - mware                                                                        |
| r kann ein indiv<br>terlegt werden. | viduelles Heizprofil | Hier kann ausgewählt wu<br>interne, oder nur der ext<br>die Temperaturermittlur<br>werden soll. Es ist auch n<br>Sensoren in Kombination | erden, ob nur der<br>terne Sensor für<br>ng verwendet<br>möglich beide<br>n zu verwenden. | Durch antippen des "Stift" S<br>rechts in der Hauptansicht d<br>Thermostaten, können die w<br>Einstellungen und Einbindur<br>in die Sprachsteuersysteme<br>und Google Assistent aufger | Symbols ober<br>des<br>weiteren<br>ngsmöglichke<br>Amazon Ale:<br>rufen werder |

#### **Entsorgungshinweis**

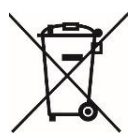

Dieses Gerät nicht im Hausmüll entsorgen! Elektronische Geräte sind entsprechend der Elektro- und Elektronik-Altgeräte Richtlinie über die örtlichen Sammelstellen für Elektronik-Altgeräte zu entsorgen.

#### Hinweis zur Konformität

CE

Das CE-Zeichen ist ein Freiverkehrszeichen, dass sich ausschließlich an die Behörden wendet und keine Zusicherung von Eigenschaften beinhaltet

#### Dokumentation © 2022 Mi-Heat Heizsysteme GmbH

Alle Rechte vorbehalten. Ohne schriftliche Zustimmung des Herausgebers darf diese Anleitung auch nicht auszugsweise in irgendeiner Form reproduziert oder vervielfältigt werden. Es ist möglich, dass das vorliegende Handbuch drucktechnische Mängel oder Druckfehler aufweist. Für Fehler technischer oder drucktechnischer Art und ihre Folgen übernehmen wir keinerlei Haftung.

V1.2 (11/2022 - Geräte-Software: 3.0.12 / MCU 3.0.12)

#### Konformitätserklärung

Hiermit erklärt Mi-Heat Heizsysteme GmbH, dass sich das Produkt WT8 in Übereinstimmung mit der RoHS-Richtlinie 2011/65/EU, der EMV-Richtlinie 2014/30/EU, der Niederspannungsrichtlinie 2014/35/EU und der Funkanlagen-Richtlinie 2014/53/EU befindet.

Die ausführliche Konformitätserklärung finden Sie unter: https://infrarot-fussboden.de/

Mi-Heat Heizsysteme GmbH Ol Streek 39a 26607 Aurich Deutschland Internet: <u>mi-heat.de</u> E-Mail: <u>info@infrarot-fussboden.de</u>

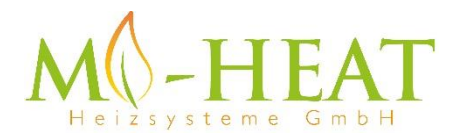

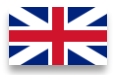

# WT8 Wifi Thermostat

Thank you very much for choosing our smart thermostat

### WT8 Wifi.

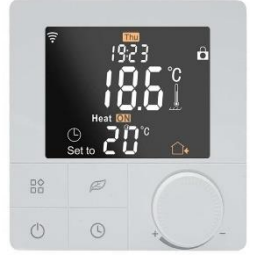

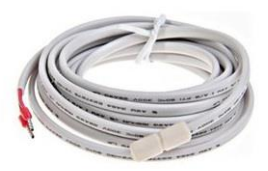

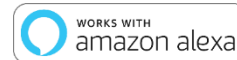

works with the **Google** Assistant

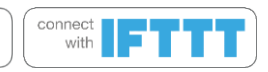

Due to the continuous further development of the device software (firmware), the range of functions described here or the method of operation may differ. The current version of the manual can be downloaded from the shop under the <u>Article</u> Downloads Tab.

#### Features:

- Programmable/controllable via app
- Compatible with Amazon Alexa, Google Assistant and IFTTT
- Simple installation
- Weekly programme 6 switching times (App: Monday to Friday and Saturday, Sunday)
- External sensor or room sensor

#### Technical data:

- Operating voltage: 230V/AC
- Switching capacity: 3680W/16A (resistive load)
- Temperature sensor: internal or external sensor (NTC 10kOhm)
- Temperature limitation external sensor: 20 to 90°C / off (recommended max. 27°C)
- Operating temperature: +5 to +50°C
- Colour LCD display, illuminated
- Dimensions: 86mm x 86mm x 11/43,6mm
- Colour: white
- Protection class: IP20 (sensor IP44) / 2
- Certification: CE

#### Important notes before commissioning:

- Please read the complete instructions before you start installing the thermostat
- The thermostat must be installed by a qualified person
- Use the thermostat only as described in these instructions
- Always disconnect the power supply during installation work

#### Security:

When handling products that are supplied with electrical voltage, the applicable VDE regulations must be observed, in particular VDE 0100, VDE 0550/0551, VDE 0700, VDE 0711 and VDE 0860.

- Before opening the unit, make sure that it is de-energised.

- Tools may only be used on the unit if it has been disconnected from the power supply and any residual electrical charges stored in components have been discharged beforehand.

- Live cables or lines to which the unit is connected must always be inspected for insulation faults or breaks.

- If a fault is detected in the supply line, the unit must be taken out of operation immediately until the defective line has been replaced.

If it is not clear from these instructions for the non-commercial end user which electrical characteristic values apply to the unit, how external wiring is to be carried out, or which external components or additional devices may be connected and which connection values these external components may have, a specialist must always be consulted for information. Before commissioning the unit, it must be checked whether this unit is suitable for the intended application!

In case of doubt, it is essential to consult specialists, experts or the manufacturers of the assemblies used! Please note that operating and connection errors are beyond our control. Understandably, we cannot accept any liability for damage resulting from this.

#### Unit dimensions

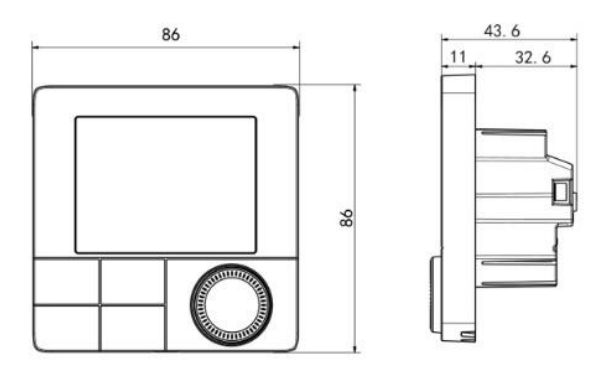

#### Description Device keys/LEDs

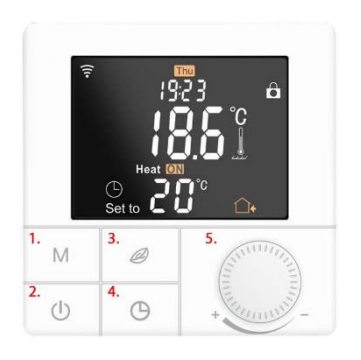

- Mode button, short button press Change operating mode, long button press (5 sec.) Programming weekly programme
- 2. On/Off key, short keystroke switch on/off, long keystroke key lock on/off
- Eco button, short press activates or deactivates Eco mode, long press when switched off activates pairing mode to connect to the wifi
- 4. Clock key, long keystroke calls up the menu for the time and day setting
- 5. Dial for temperatures and values

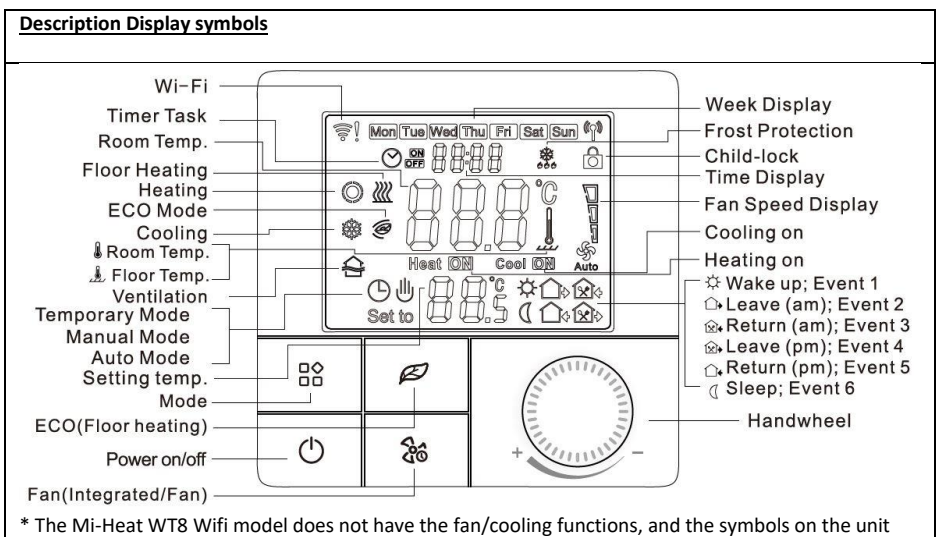

buttons may be printed differently.

# ⊘ <u>Auto mode</u>

Weekly programme, up to 6 heating events can be set per day. Heating events, time periods and temperature can be set separately according to personal routines.

# ⊎<u>Manual mode</u>

Der Thermostat arbeitet auf der Grundlage der manuell eingestellten Temperatur und schaltet sich vom Automatikmodus ab.

# $\odot \oplus$

### リ <u>Temporary mode</u>

The thermostat operates temporarily based on the manually set temperature and switches back to automatic mode at the next event.

#### Open the settings menu:

- With the unit switched off, press the Mode button (button 1) for 3 seconds to enter the advanced setting mode.

- Press the M key several times to change the menu item.
- The values can be changed by turning the dial.

- Press the power button to save and exit the advanced settings mode.

| Code | Function                                       | Default setting                        |
|------|------------------------------------------------|----------------------------------------|
| 01   | Temperature calibration (-9.9 - 9.9°C / 9-9°F) | Standard: -3°C                         |
| 02   | Hysterese (0,5-10°C / 1-10°F)                  | Standard: +-1°C                        |
| 03   | Upper temperature limit (5-95°C / 41-99°F)     | Standard: 50°C                         |
| 04   | Lower temperature limit (5-47°C / 41-99°F)     | Standard: 5°C                          |
| 05   | Frost protection function (ON/OFF)             | Standard: OFF                          |
| 06   | Temperature Unit (°C / °F)                     | Standard: °C                           |
| 07   | Sensor mode (IN: internal sensor only, OUT:    | Standard: IN                           |
|      | external sensor only, ALL: both sensors)       |                                        |
| 08   | Soil limiting temperature (20-90°C / 68-99°F)  | Standard 35°C, for electric underfloor |
|      |                                                | heating we recommend max. 27°C         |
| 09   | Setting for weekly programming                 | Standard: 12345                        |
|      | 12345: 5/2 = Mon Fri. & Sat.+Sun.              |                                        |
|      | 123456: 6/1 = Mon Sat. & Sun.                  |                                        |
|      | 1234567: 7/0 = Mon Sun.                        |                                        |
| 10   | Not relevant for heating operation             | Standard: 00                           |
| 11   | Not relevant for heating operation             | Standard: 0                            |
| 12   | Key lock (child lock):                         | Standard: 00                           |
|      | 00: Lock inactive when screen off / lock all   |                                        |
|      | when lock on.                                  |                                        |
|      | 01: Lock active when screen off / lock         |                                        |
|      | everything when lock on.                       |                                        |
|      | 02: Lock active when screen off / lock all     |                                        |
|      | functions except fan, up and down when lock    |                                        |
|      | on                                             |                                        |
|      | 03: Lock active when screen off / lock all     |                                        |
|      | except On/Off when fuse on                     |                                        |
| 13   | Behaviour on power recovery:                   | Standard: 00                           |
|      | 00: remains switched off                       |                                        |
|      | 01: is switched on                             |                                        |
|      | 02: restores the previous state                |                                        |
| 19   | Factory settings                               | Press the Eco button for 3 sec.        |

| Description Connection terminals                                                                                                    | L N N1 L1 NTC1 NTC2 |
|----------------------------------------------------------------------------------------------------|---------------------|
| <ul> <li>1 &amp; 2 Input terminal for the 230V/AC supply voltage of the thermostat</li> <li>3 &amp; 4 Output terminal for connecting the consumer unit</li> </ul> | 1 2 3 4 5 6 7       |
| 5 is not used                                                                                                    |                     |
| 6 & 7 Input terminal for connecting the external temperature sensor                                                                                               |                     |

#### Setting weekly programme (Auto mode)

Press the M button for 3 seconds to edit the Auto mode setting.

| Switching ti | mes (event) | Symbols  | Time     |                     | Temperature |                     |
|--------------|-------------|----------|----------|---------------------|-------------|---------------------|
|              |             |          | Standard | Change              | Standard    | Change              |
|              |             |          |          | setting             |             | setting             |
| Working      | 1           | ф        | 06:00    |                     | 20°C (68°F) |                     |
| days         | 2           |          | 08:00    | By turning          | 15°C (59°F) | By turning          |
|              | 3           | <b>*</b> | 11:30    | the                 | 15°C (59°F) | the                 |
|              | 4           | <b>☆</b> | 12:30    | adjustment<br>wheel | 15°C (59°F) | adjustment<br>wheel |
|              | 5           |          | 17:00    |                     | 22°C (72°F) | ee                  |
|              | 6           | D        | 22:00    |                     | 15°C (59°F) |                     |
| Weekend      | 1           | \        | 06:00    | ]                   | 20°C (68°F) |                     |
|              | 2           | Ū        | 20:00    |                     | 20°C (68°F) |                     |

#### Sensor error

Please select the operating mode of the sensor correctly. If the error EO/E1 is displayed, the thermostat remains switched off until the error is corrected.

EO: Built-in sensor is short-circuited or disconnected.

E1: Floor sensor is short-circuited or disconnected

#### Assembly

The front unit of the thermostat has a snap-on mounting.

1. Loosen the front cover by inserting a screwdriver into the recess at the bottom.

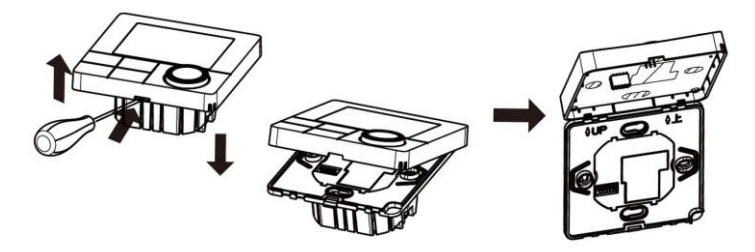

- 2. Lay the connection wires for the unit supply, the consumer and, if applicable, the external sensor and screw them tight. Recommended stripping length is 7-9mm.
- 3. Mount the mounting plate on the wall box, insert the screws and then fix the thermostat. Make sure that the thermostat is fixed without deformation.

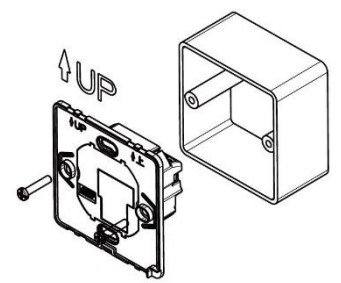

4. Snap the front cover back into place using the snap connection.

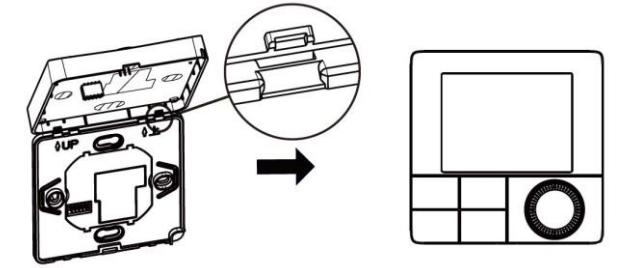

#### App integration and programming:

In order to be able to set up or programme the thermostat via smartphone app, the free TuyaSmart app must first be downloaded from the respective app store and installed.

Minimum smartphone requirements: iOS9 or newer, Android 4.1 or newer

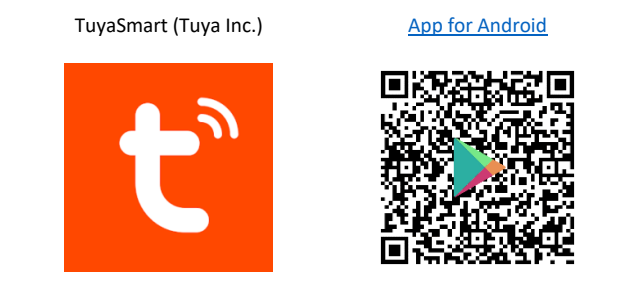

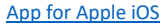

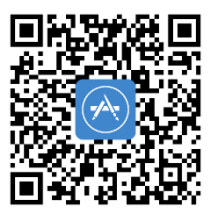

The following steps show how to set up the TuyaSmart app and how to integrate and program the thermostat.

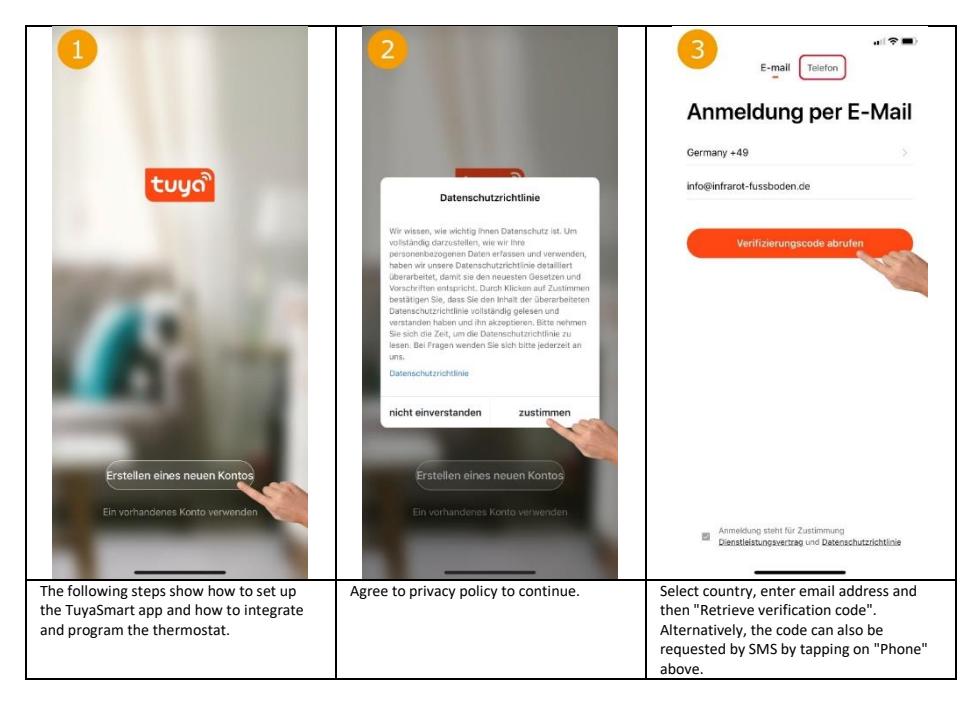

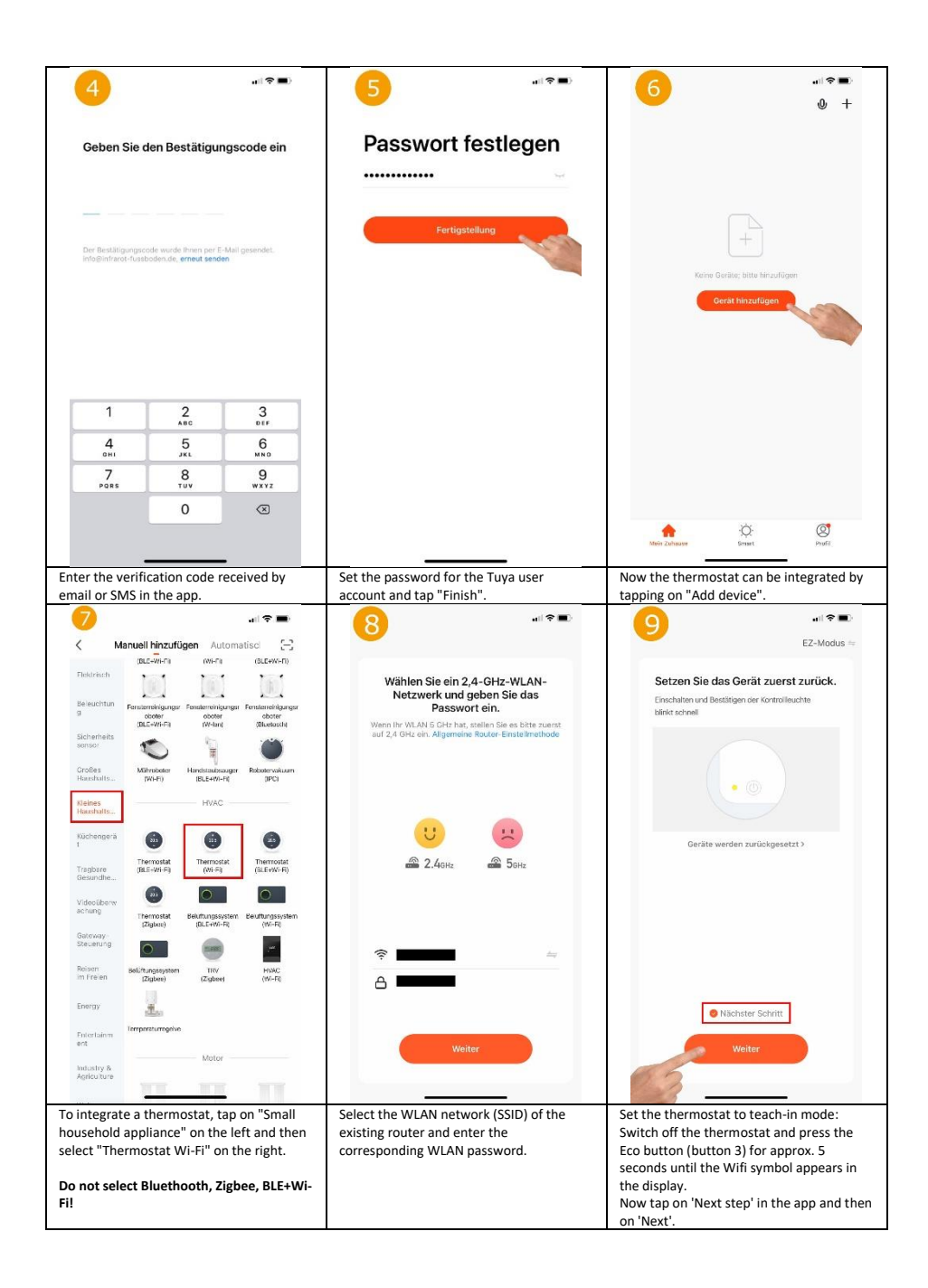

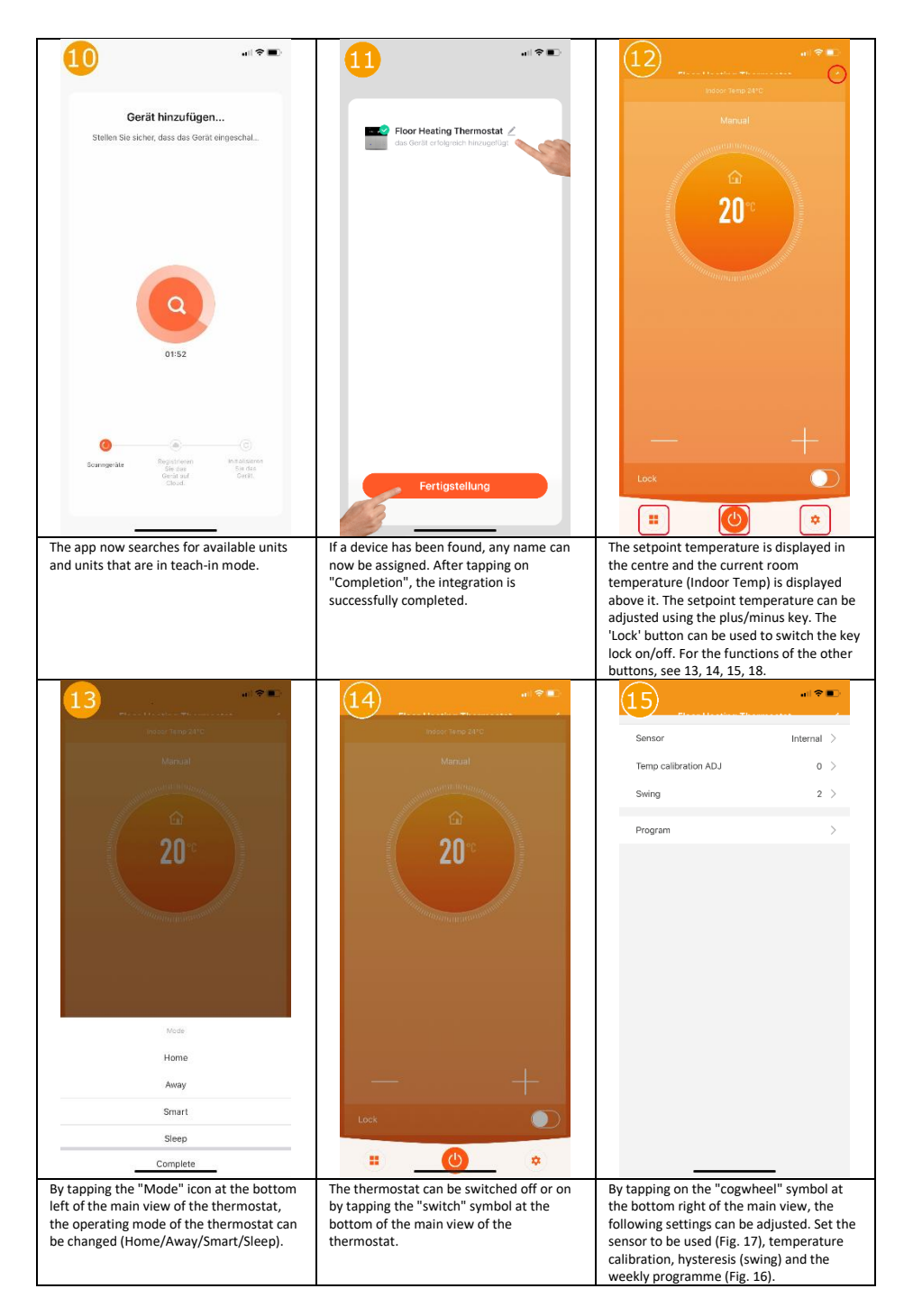

| 16                                              | † <b>T</b>   | 17                                                                                                    |                                                                            | 18                                                                                                    | all 🕈 🔳                                                                          |
|-------------------------------------------------|--------------|----------------------------------------------------------------------------------------------------|----------------------------------------------------------------------------|----------------------------------------------------------------------------------------------------|----------------------------------------------------------------------------------|
| Mon to Fri                                      |              | Sonsor                                                                                                    | External                                                                   |                                                                                                    |                                                                                  |
| Wake                                            | 06:00 20°C > | Sensor                                                                                                    | External /                                                                 | Floor Heating Thermo                                                                                                    | ostat ∠>                                                                         |
| Away                                            | 09:00 15°C > | Temp calibration ADJ                                                                                                    | 0 >                                                                        |                                                                                                    |                                                                                  |
| Ноте                                            | 17:00 21°C   | Swing                                                                                                    | 2 >                                                                        | Information des Gerats                                                                                                    |                                                                                  |
|                                                 |              | Program                                                                                                    | \$                                                                         | Smarte Szenen und Automatisierur                                                                                                    | igen >                                                                           |
| leep                                            | 22:00 18°C > |                                                                                                    | <i>,</i>                                                                   | Kontrolle aus einem Drittanbieter unterstü                                                                                                    | itzten                                                                           |
|                                                 |              |                                                                                                    |                                                                            | 0                                                                                                    | Rokid                                                                            |
| /ake                                            | 06:00 20°C > |                                                                                                    |                                                                            | Alexa Google IFTT                                                                                                    | T Rokid                                                                          |
| way                                             | 09:00 15°C > |                                                                                                    |                                                                            | Assistent                                                                                                    |                                                                                  |
| ome                                             | 17:00 21°C > |                                                                                                    |                                                                            | Meldung Gerät offline                                                                                                    |                                                                                  |
| юр                                              | 22:00 18°C > |                                                                                                    |                                                                            | Offline-Meldung                                                                                                    | $\bigcirc$                                                                       |
|                                                 |              |                                                                                                    |                                                                            | Sonstiges                                                                                                    |                                                                                  |
| ake                                             | 06:00 20°C > |                                                                                                    |                                                                            | Gerät teilen                                                                                                    |                                                                                  |
| vay                                             | 09:00 15°C > |                                                                                                    |                                                                            | Gruppe erstellen                                                                                                    |                                                                                  |
| ome                                             | 17:00 21°C > | Sensor                                                                                                    |                                                                            | FAQ & Rückmeldung                                                                                                    |                                                                                  |
| eep                                             | 22:00 18°C > | Internal                                                                                                    |                                                                            | Zum Startbildschirm hinzufügen                                                                                                    |                                                                                  |
|                                                 |              | External                                                                                                    |                                                                            | Netzwerk übernrüfen                                                                                                    | Sofort überonüfen                                                                |
|                                                 |              | Internal & E                                                                                                    | External                                                                   |                                                                                                    |                                                                                  |
|                                                 |              | Complete                                                                                                    | 8                                                                          | Uberpruten Sie das Upgrade der Fi                                                                                                    | rmware >                                                                         |
| individual heating profile can be stored<br>re. |              | Here you can select whe<br>internal or only the exter<br>used to determine the te<br>also possible to use both<br>combination. | ther only the<br>rnal sensor is to be<br>emperature. It is<br>a sensors in | By tapping the "pen" symbol<br>right-hand corner of the mat<br>thermostat, you can access<br>settings and integration opp<br>voice control systems Amaz | ol in the top<br>ain view of th<br>the further<br>tions for the<br>con Alexa and |

#### **Disposal notes**

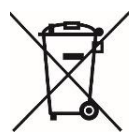

Do not dispose of this device in household waste! Electronic devices must be disposed of at the local collection points for electronic waste in accordance with the Waste Electrical and Electronic Equipment Directive.

#### Note on conformity

CE

The CE mark is a free trade mark that is exclusively addressed to the authorities and does not contain any assurance of properties.

#### Documentation © 2022 Mi-Heat Heizsysteme GmbH

All rights reserved. No part of this manual may be reproduced in any form or by any means without the written permission of the publisher. This manual may contain typographical defects or misprints. We assume no liability for technical or printing errors and their consequences.

V1.2 (11/2022 - unit software: 3.0.12 / MCU 3.0.12)

#### **Declaration of conformity**

Mi-Heat Heizsysteme GmbH hereby declares that the product WT8 is in compliance with the RoHS Directive 2011/65/EU, the EMC Directive 2014/30/EU, the Low Voltage Directive 2014/35/EU and the Radio Equipment Directive 2014/53/EU.

The detailed declaration of conformity can be found under https://infrarot-fussboden.de/

Mi-Heat Heizsysteme GmbH Ol Streek 39a 26607 Aurich Germany Internet: <u>mi-heat.com</u> E-Mail: info@infrarot-fussboden.de